お客様各位

株式会社 広島クミアイ燃料

#### 紙で発行の「ご利用代金請求書」・「払込取扱票」有料化のお知らせ および電子請求書のご利用のお願い

平素は弊社のLPガス「クミアイプロパン」ならびに「JAでんき」をご愛顧いただき 厚くお礼申しあげます。

さて、直近の世界情勢では将来の資源の確保や環境保全が大きな問題となっています。 日本においてもSDGs持続可能な社会実現に向けて官民一体となって取り組まれて おり、弊社も資源や環境問題への積極的な取り組みが社会的に求められています。

こうした中、このたび弊社は、毎月発行の「ご利用代金請求書(LPガス代金のおしらせ)」につきまして、令和4年9月からインターネット上でご利用情報を確認できる電子請求書を標準化し、紙での発行を有料とさせていただくこととしました。

また、コンビニ等でお支払いされるときの「払込取扱票」の発行についても有料とさせ ていただきますので、何卒ご理解ご協力を賜りますようお願い申しあげます。

- 開始時期 令和4年(2022年)9月1日以後の検針分の請求書より
- 2.発行手数料
   ・紙の請求書1通当たり110円(税込)をご負担いただきます。
   電子請求書は、無料でご利用いただけます。
  - ・払込取扱票1通当たり220円(税込)をご負担いただきます。
     ロ座振替またはクレジットカード払いのご利用をご検討ください。
- 3. 電子請求書のご利用方法について

電子請求書とは、弊社から電子メールまたはLINEでお送りするお知らせに記載されたURLにより、お客様がインターネット上で簡単にご利用情報を確認できます。

このため、お手数をおかけいたしますが、お客様ご自身によるご登録が必要となりま す。登録方法は、別途ご案内いたします登録ガイドをご参照ください。

令和4年8月31日までに登録完了のお客様には、紙での発行を停止し、発行手数料 は請求いたしません。

4. ご注意

電子請求書のご利用登録が確認できないお客様には、これまでどおり紙で発行し、発 行手数料をご負担いただきます。

なお、登録手続きが当月1日以後となりました場合、当月分の請求書は紙で発行(有料)となりますので、ご了承願います。

## 電子請求書のご利用方法は LINE友だち登録またはE-mail登録の2つ いずれかの方法で登録をお願いいたします。

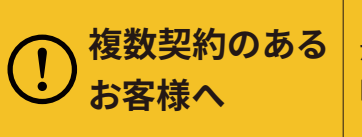

1契約者様で複数の契約(たとえばガスの契約が2以上、ガスが1契約に対しJAでんき が2契約など、複数枚のご利用代金請求書が届いている方)がある方は、1契約目を LINE登録した場合、2契約目以降はE-mailで登録を行ってください。 また、すべての契約分をE-mail登録で行なっていただいてもかまいません。

# LINE友だち登録

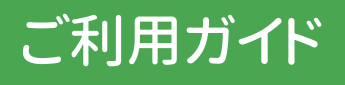

すでに当社とガスまたはJAでんきの契約がある方の登録方法となります。新規でガスまたはJAでんきをご利用 されるときの登録につきましては、ご利用開始手続きとあわせてご案内いたします。

また、お得な情報やセール情報なども配信していきますので、ぜひ、LINE友だち登録をお願いいたします。

### まずはLINEアプリでQRコードを読み取りましょう!!

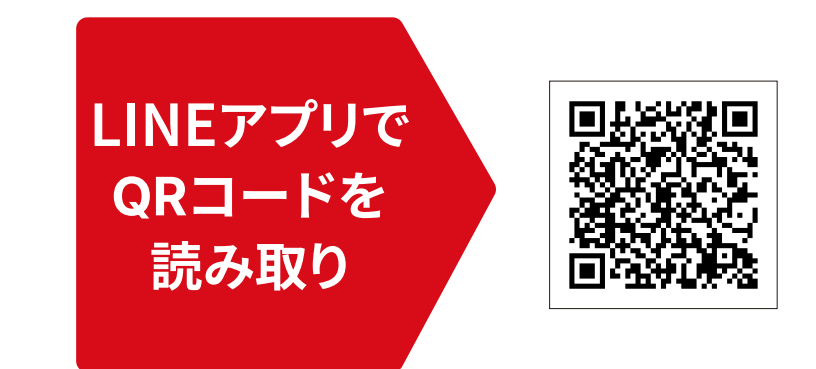

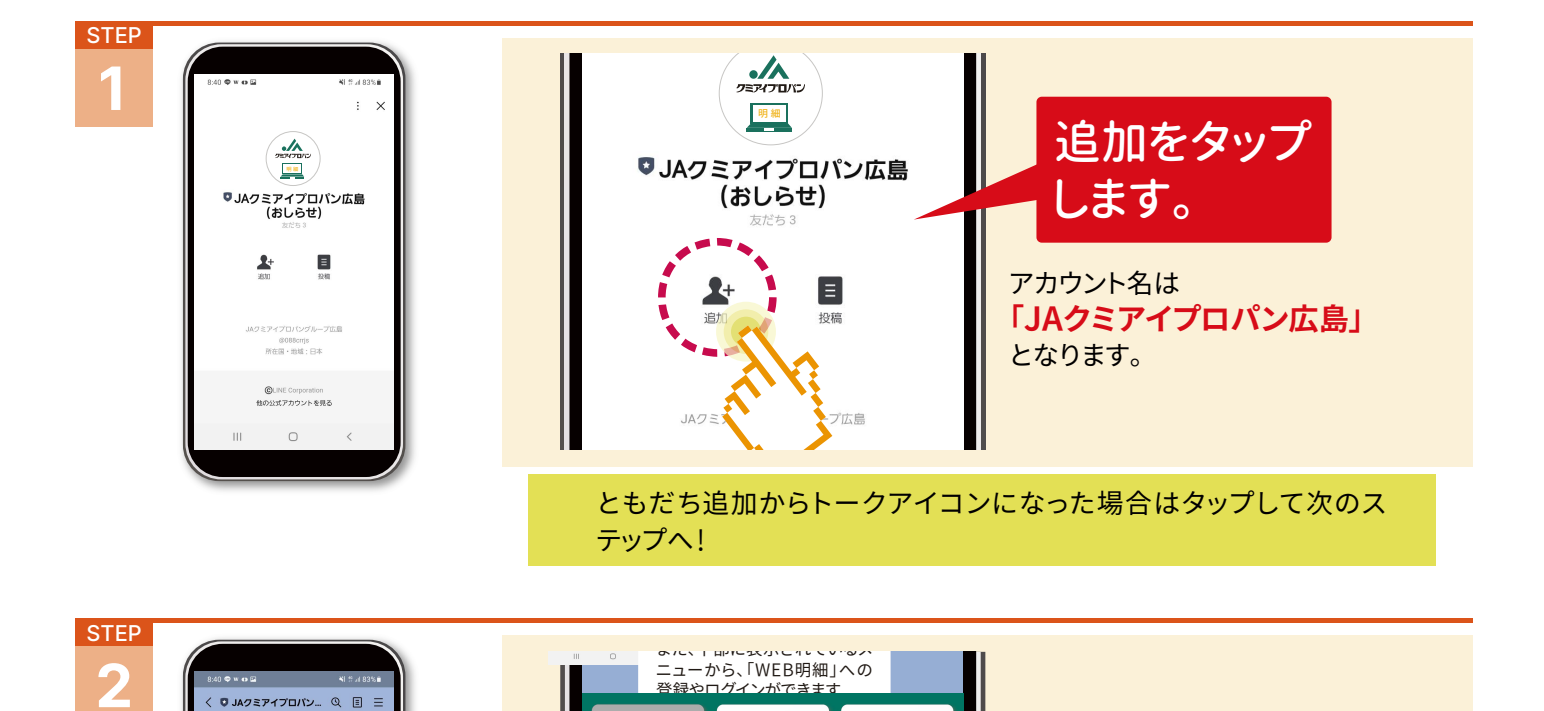

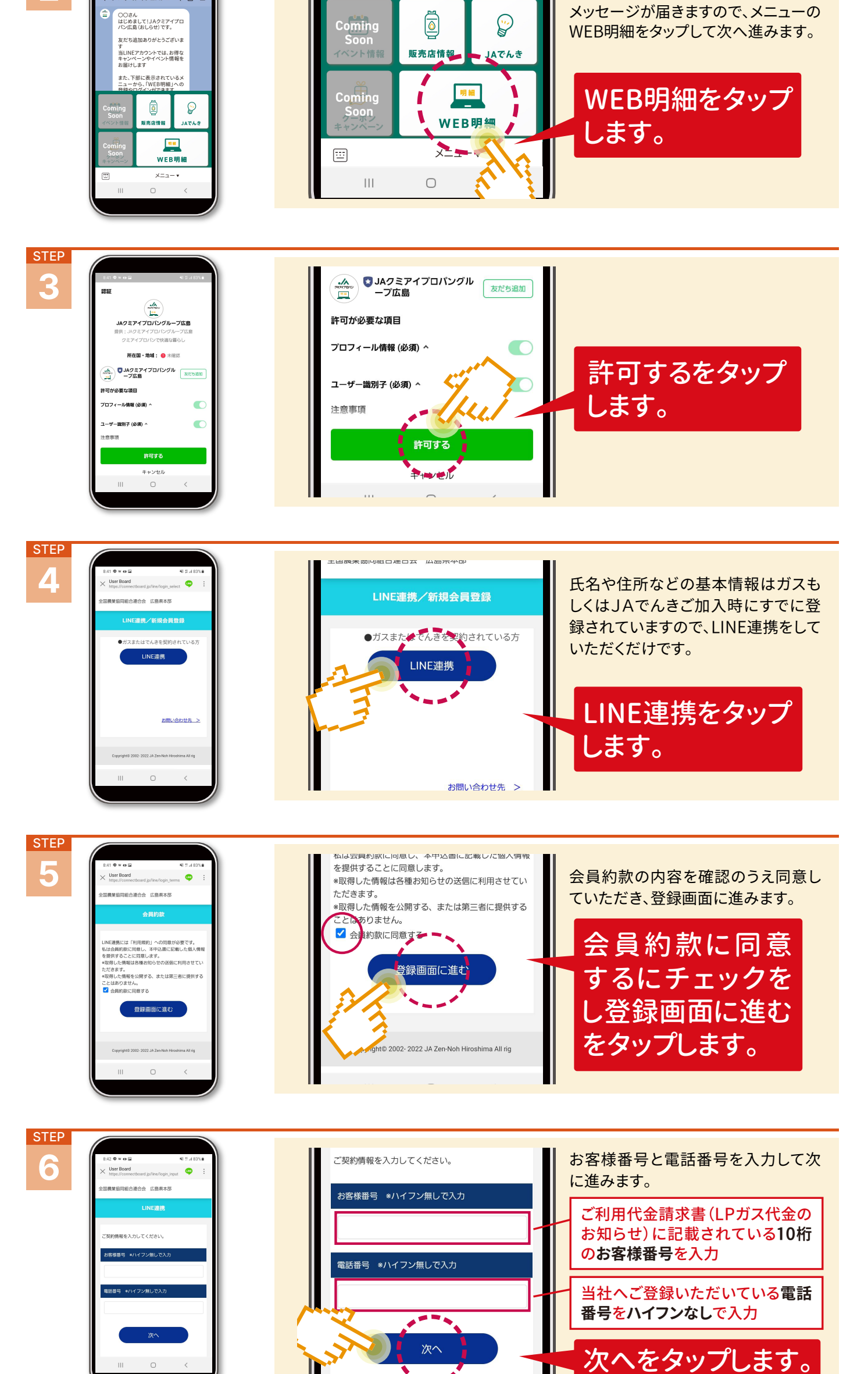

次に内容を確認する画面となります。内容に間違いがなければ確認ボタン

#### をタップしてパスワード設定に進んでください。

| STEP<br>7<br>7<br>1010 - ********************************* | パスワードを入力し、[設定]ボタンをタップしてくだ<br>さい。<br>*バスワードは半角英数字8桁以上20桁以下で設定し<br>てください。 | パスワードを決めます。<br>半角英数字8桁以上20桁以下で設<br>定してください。パスワードは忘れ<br>ないように! |
|------------------------------------------------------------|-------------------------------------------------------------------------|---------------------------------------------------------------|
| さい。<br>・バスワードは半角葉数字が以上206以下で設定し<br>てください。<br>バスワード         | バスワード確認用                                                                | 確認のため再入力                                                      |
| バスワード電源用<br>ロバスワードを表示する<br>設定                              | □ バスワードを表示する                                                            | 設定をタップして                                                      |
| Coovritants 2002-2022 JA Zen-Noh Hiroshma All ins          | 3                                                                       | 元」(9。                                                         |

再ログイン時にお客様番号・設定したパスワードが必要になります。

## Email登録

ご利用ガイド

すでに当社とガスまたはJAでんきの契約がある方の登録方法となります。新規でガスまたはJAでんきをご利用 されるときの登録につきましては、ご利用開始手続きとあわせてご案内いたします。

### URLへアクセスするかQRコードを読み取りましょう!!

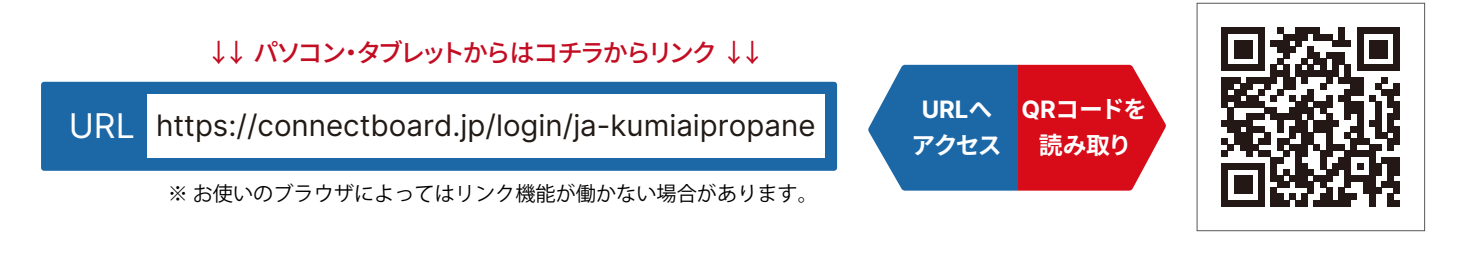

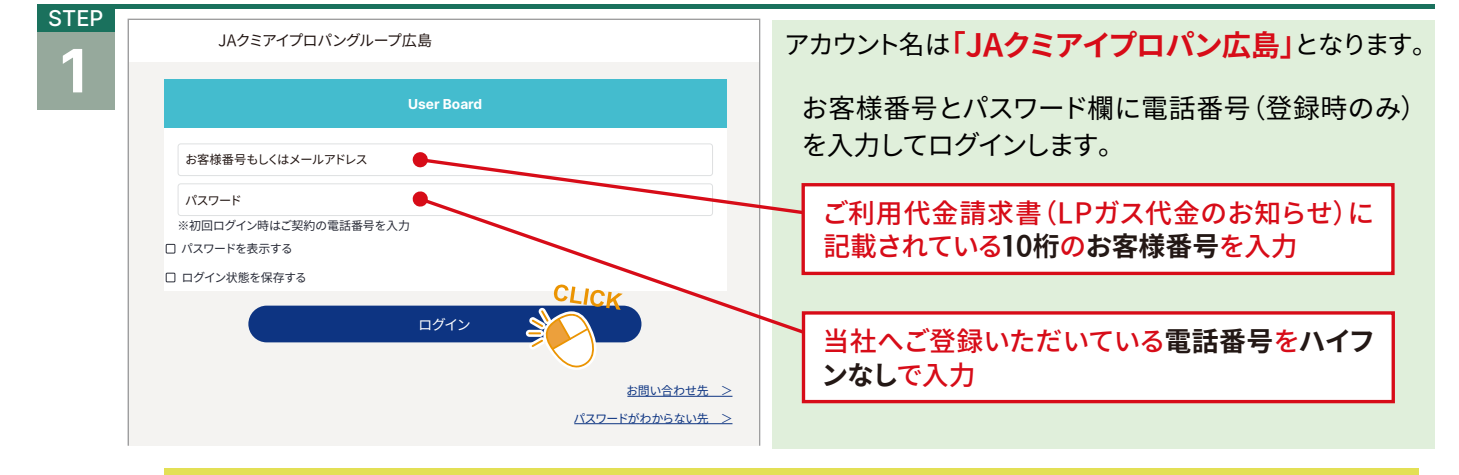

初回ログイン時のみパスワード欄に電話番号を入力します。つぎのステップで今後使用するパスワードを 設定します。また、STEP1のあと、会員約款が表示されることがあります。その場合は同意するにチェック をして次に進んでください

| STEP | JAクミアイプロパングループ広島                                                 | ログイン田のパフロードを設定しログイン」ます                |
|------|------------------------------------------------------------------|---------------------------------------|
|      | User Board                                                       |                                       |
|      | パスワードを入力し、[設定] ボタンをタップしてください。<br>※パスワードは半角英数字8桁以上20桁以下で設定してください。 | パスワードを決めます。<br>半角英数字8桁以上20桁以下で設定してくださ |
|      | バスワード パスワード値認用                                                   | い。ハスワートは忘れないように!                      |
|      | ロ パスワードを表示する<br>設定                                               | 確認のため再入力                              |
|      |                                                                  |                                       |

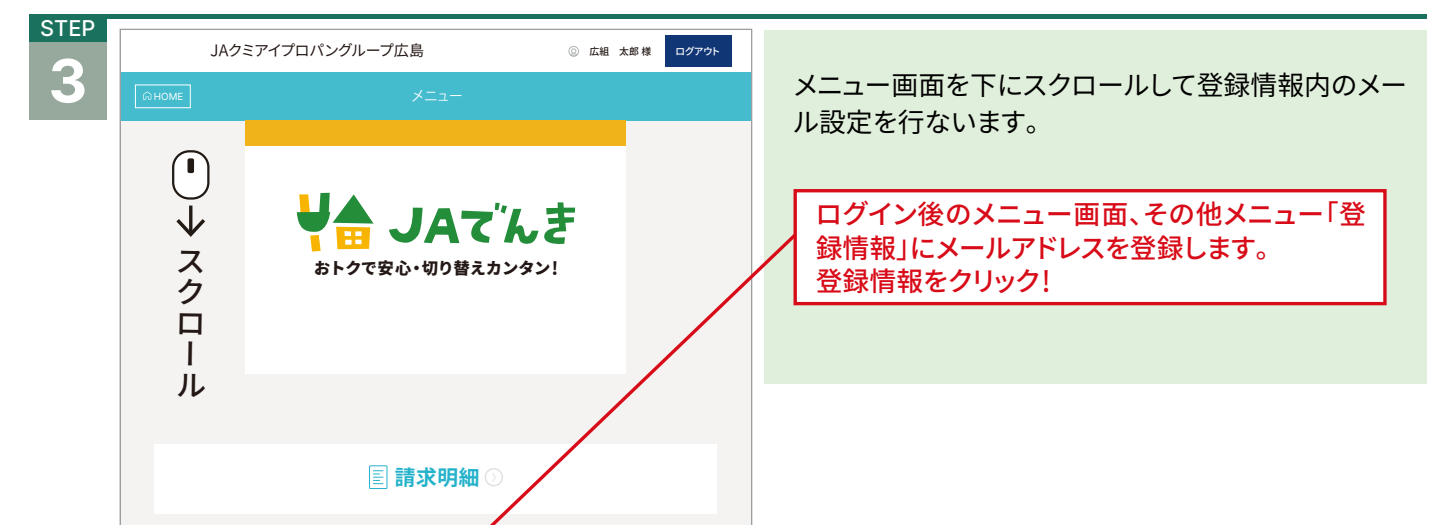

| 三 お知らせ        |       | 一覧を見る |
|---------------|-------|-------|
| お知らせはありません。   |       |       |
|               |       |       |
| 。 その他メニュー     | CLICK |       |
| ▶ 登録情報        |       |       |
| . Here to the |       |       |

| STEP | JAクミアイプロパングル                                                                                       | レープ広島        | <ul> <li>② 広組 太郎様</li> <li>ログアウト</li> </ul> |                             |
|------|----------------------------------------------------------------------------------------------------|--------------|---------------------------------------------|-----------------------------|
|      | Сономе                                                                                             | 登録情報         |                                             | <b>登球情報を確認してメールアドレスの</b> 登録 |
|      | ② 会員登録情報                                                                                           |              |                                             | 会員登録情報を確認のうえ、メールアドレスの変      |
|      | ユーザーDI : ○○○○○○○○○<br>お客様番号 : ふふふふふふふふ<br>広祖 太郎(ひろくみ たろう)<br>〒○○○○○○○○○○○○○○○○○○○○○○○○○○○○○○○○○○○○ | <del>9</del> |                                             | 更ボタンをクリック!                  |
|      | 🖂 メールアドレス                                                                                          |              | CLICK                                       |                             |
|      |                                                                                                    |              | $\bigcirc$                                  |                             |

もし、住所等の登録内容に誤りがありましたら当社までご連絡ください。

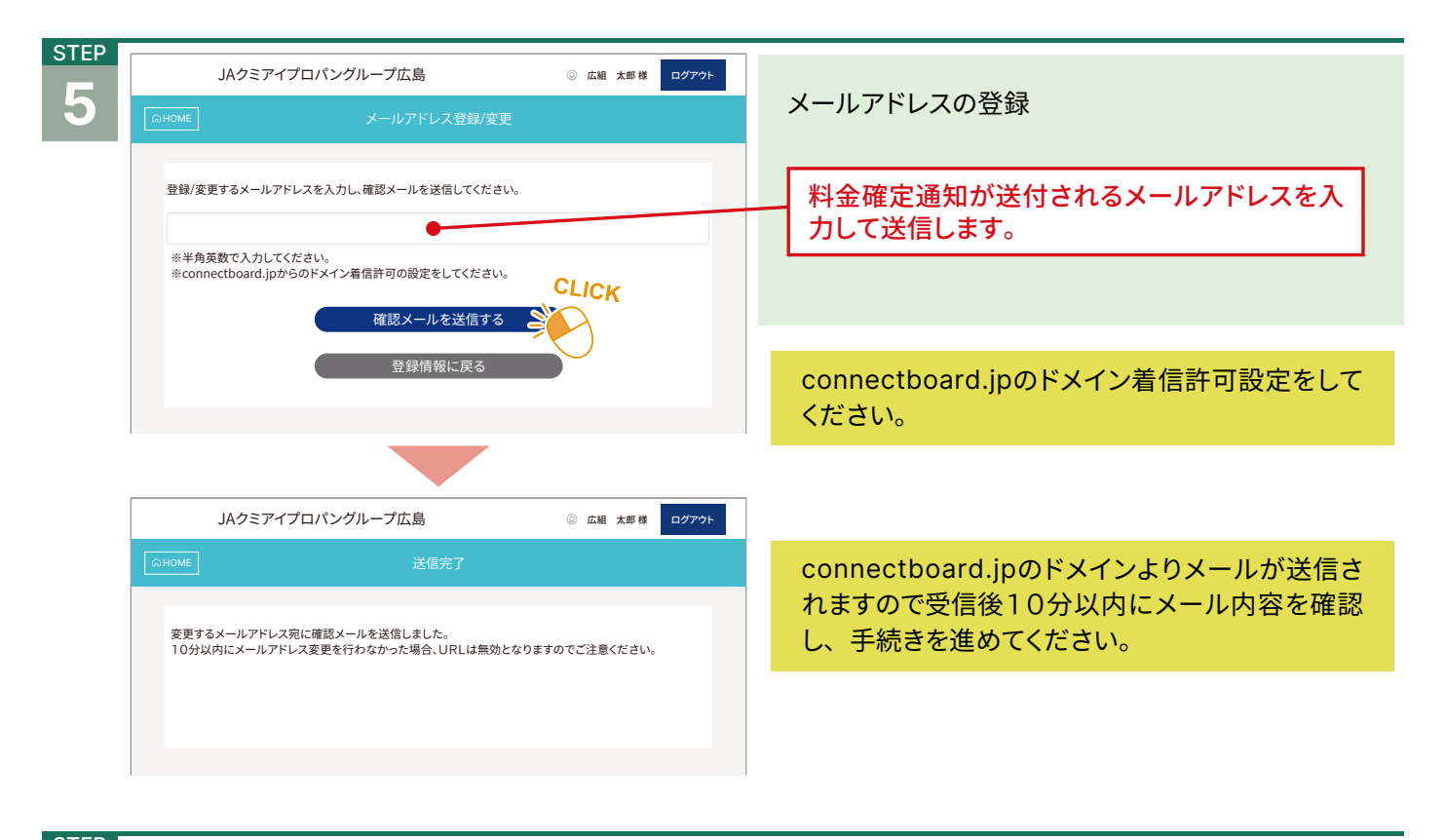

STEP 6

指定したメールアドレスあてにURLが送付されます ので、そのアドレスをクリックしてください。 次のメッセージで登録完了です!

メールアドレス登録手続き

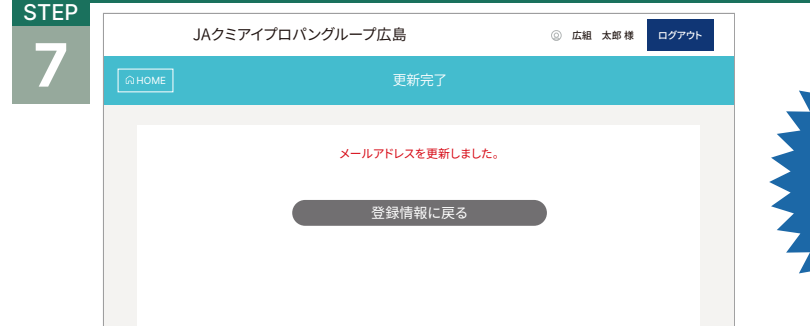

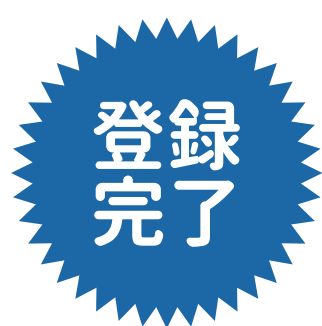

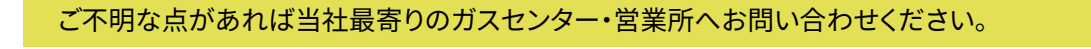